# M<sub>–</sub> erzbistum**köln**

**Anleitung OpenCms** Die Werkzeugleiste des Seiten-Editors

#### INHALT

| Inhalt2                                                              |
|----------------------------------------------------------------------|
| Erläuterungen zu Symbolen, Leisten und Werkzeugen des Seiten-Editors |
| Die OpenCms-Toolbar (Werkzeugleiste) des Seiten-Editors3             |
| Veröffentlichen4                                                     |
| Ablage5                                                              |
| Inhalte hinzufügen6                                                  |
| Galerien7                                                            |
| Seiten-Info8                                                         |
| Bearbeitungspunkte anzeigen8                                         |
| Zeige Menü9                                                          |
| Sitemap-Editor öffnen9                                               |
| Das Kontextmenü des Seiten-Editors 10                                |
| Ansprechpartner bei Fragen und Problemen12                           |
| OpenCms-Support12                                                    |
| Wolfgang Koch-Tien, Internetadministration12                         |
| Bei Fragen zu den Anleitungen:12                                     |
| Bei Schulungsanfragen 12                                             |

## Die Werkzeugleiste des Seiten-Editors

Die Werkzeugleiste im Seiten-Editor ermöglicht Ihnen die Bearbeitung Ihrer Webseite. Aber sie muss zunächst aktiviert werden, damit die Arbeitswerkzeuge sichtbar werden.

Nach erfolgreicher Anmeldung in Open CMS sehen Sie Ihre Seite wie in der Webansicht. Die Werkzeugleiste enthält acht Werkzeuge und befindet sich unter der Domain-Zeile Ihres Browsers. Sollten Sie diese nicht sehen können, klicken Sie auf den **rot-blauen Button** in der oberen rechten Ecke.

#### ERLÄUTERUNGEN ZU SYMBOLEN, LEISTEN UND WERKZEUGEN DES SEITEN-EDITORS

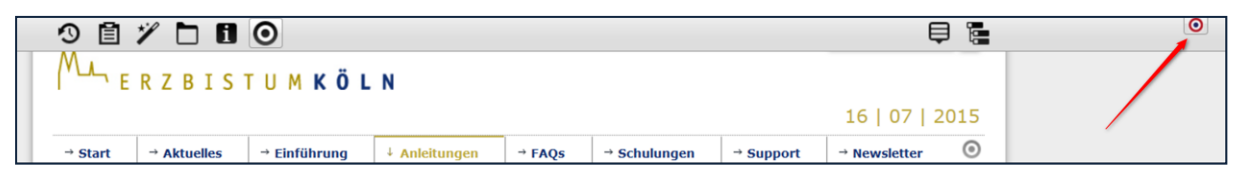

#### Die OpenCms-Toolbar (Werkzeugleiste) des Seiten-Editors

Die OpenCms-Toolbar ist eine Werkzeugleiste, die dem Redakteur alle wichtigen Funktionen zur Bearbeitung und Verwaltung der Seite bereitstellt. Folgende Funktionen bietet das Menü über die Schaltflächen (Buttons):

| 3  | <b>Veröffentlichen</b><br>Startet den Veröffentlichen-Dialog, um die neu erstellten oder geänderten Inhalte zu<br>veröffentlichen.                                                                                                    |
|----|----------------------------------------------------------------------------------------------------|
| Ē  | <b>Ablage</b><br>Zugriff auf die bereits erstellten Inhalte, bearbeiteten Seiten oder die selbst<br>zusammengestellte Favoritenliste .                                                                                                    |
| */ | <b>Hinzufügen</b><br>Startet den Dialog um neue Inhaltselemente per Drag & Drop auf den Seiten ab-<br>zulegen. Zur Auswahl stehen viele unterschiedliche Typen wie zum Beispiel Text-<br>baustein, Google Maps, Sitemaps, Fotostrecke usw. – Erklärungen hierzu weiter hinten |
|    | <b>Galerieordner</b><br>Hier kann auf die Bildergalerien, Kategorien, Verzeichnisse etc. zugegriffen und direkt<br>Bilder und PDF-Dateien hochgeladen werden.                                                                                                    |
|    | Seiten-Info<br>Hier werden die auf der Seite verwendeten Elemente angezeigt, die Seitenattribute<br>aufgeführt und die Links, die zu der Seite führen aufgelistet                                                                                                    |
| i  | Elemente auf der Seite befinden.                                                                                                    |
|    | <b>Auswahl</b><br>Diese Schaltfläche schaltet alle Direkt Edit Schaltflächen an oder aus, damit kann die                                                                                                    |

| 0        | Ansicht ohne Schaltflächen überprüft werden.                                                                                                    |
|----------|----------------------------------------------------------------------------------------------------|
| Þ        | Kontextmenü<br>Das Kontextmenü beinhaltet eine Reihe administrativer Einstellungsmöglich-keiten,<br>Seiteninformationen, die Benutzereinstellungen incl. Möglichkeit zur Passwortänderung<br>und auch den Abmelden-Button |
| je<br>Je | <b>Sitemap-Editor</b><br>Mit Hilfe des Sitemap-Editor verwalten Sie die Seiten- und Navigationsstruktur Ihrer<br>Subsite, hier können neue Seiten erstellt, bestehende verschoben und auch gelöscht<br>werden.            |

#### Veröffentlichen

Diese Funktion ermöglicht es Ihnen Ihren **gesamten Bereich oder nur die aktuell geänderte Seite** zu veröffentlichen.

| ~                 | Veröffentlichen                                                        | _                         | -        | _                                              | *           |
|-------------------|------------------------------------------------------------------------|---------------------------|----------|------------------------------------------------|-------------|
| arl               | t                                                                      | Workflow: Veröffentlichen | Auswahl: | Diese Seite<br>Diese Seite<br>Meine Änderungen | 2014        |
| en (<br>po<br>lak | <ul> <li>Mit zugehörigen Dateien</li> <li>Mit Verknüpfungen</li> </ul> |                           |          |                                                | Diese Seite |
| eit               |                                                                        |                           | (        | Veröffentlichen A                              | bbrechen    |

Wenn Sie **"Meine Änderungen"** wählen, werden **alle seit der letzten Veröffentlichung vorgenommenen Änderungen** veröffentlicht. Diese werden dann aufgelistet, sodass Sie nachvollziehen können, welche Seiten seitdem geändert wurden.

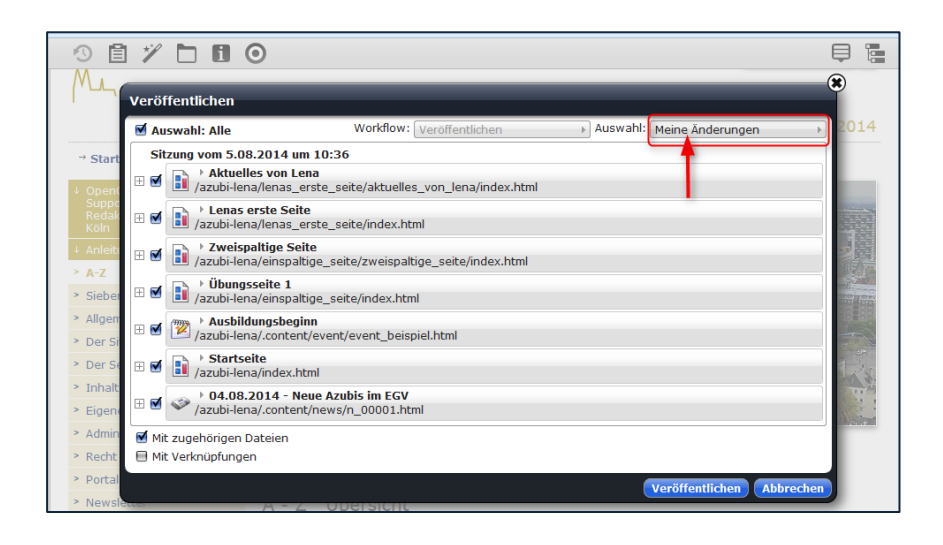

Anschließend wird der Button "Veröffentlichen" geklickt.

#### Ablage

Ē

Die Ablage ermöglicht Ihnen verschiedene Bausteine, die Sie gespeichert haben, wiederzufinden und so erneut zu verwenden. In der Ablage finden Sie die **als Favoriten gespeicherten** Inhaltstypen und **die zuletzt genutzten Inhaltstypen**.

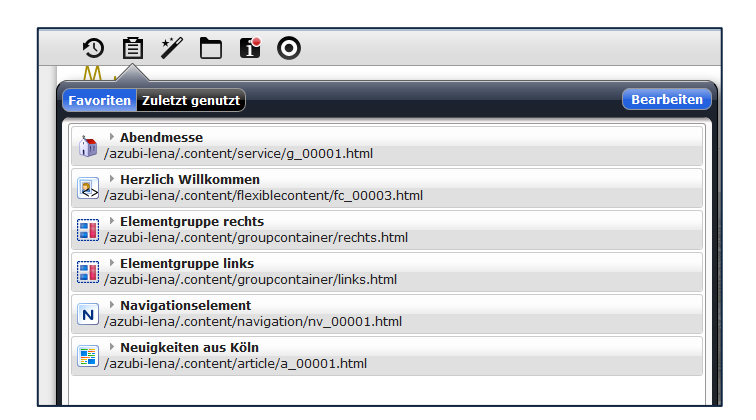

Von dort aus können Sie den gewünschten Inhaltstypen einfach in die Seite per **"Drag & Drop"** einfügen.

| ೨ 🖹 "∕ 🗅 🖿 ⊙                                                               |                   |
|----------------------------------------------------------------------------|-------------------|
| Favoriten Zuletzt genutzt                                                  | Bearbeiten        |
| Abendmesse<br>/azubi-lena/.content/service/g_00001.html                    |                   |
| Herzlich Willkommen     /azubi-lena/.content/flexiblecontent/fc_00003.html | In Seite einfügen |
| Flementgruppe rechts     /azubi-lena/.content/groupcontainer/rechts.html   |                   |
| Flementgruppe links     /azubi-lena/.content/groupcontainer/links.html     |                   |
| Navigationselement     /azubi-lena/.content/navigation/nv_00001.html       |                   |
| Neuigkeiten aus Köln     /azubi-lena/.content/article/a_00001.html         |                   |
|                                                                            |                   |

Inhaltstypen werden **als Favoriten** in der Ablage gespeichert, indem Sie im

Bearbeitungstool des Inhaltstyps auf **"Zu Favoriten hinzufügen"** klicken.

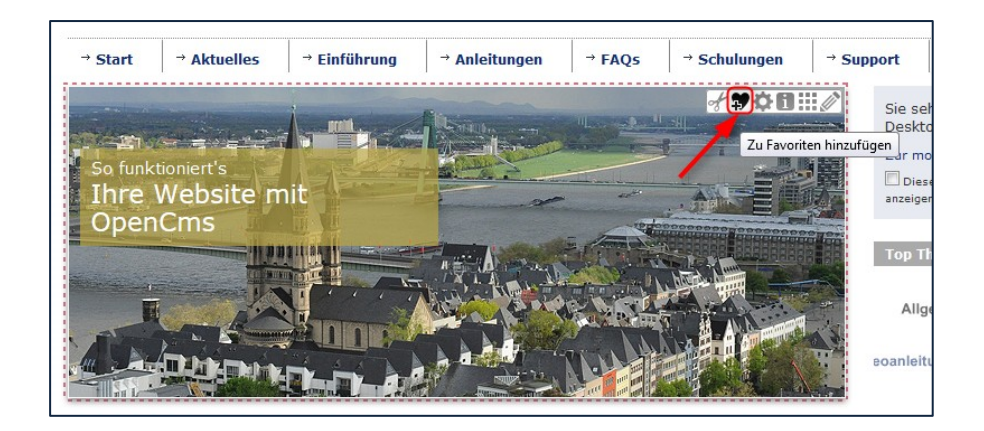

#### Inhalte hinzufügen

Nach Klicken auf den Button öffnet sich eine Liste mit den verschiedenen Inhaltstypen. Verwenden Sie die Inhaltstypen auf Ihrer Seite per **"drag and drop"**.

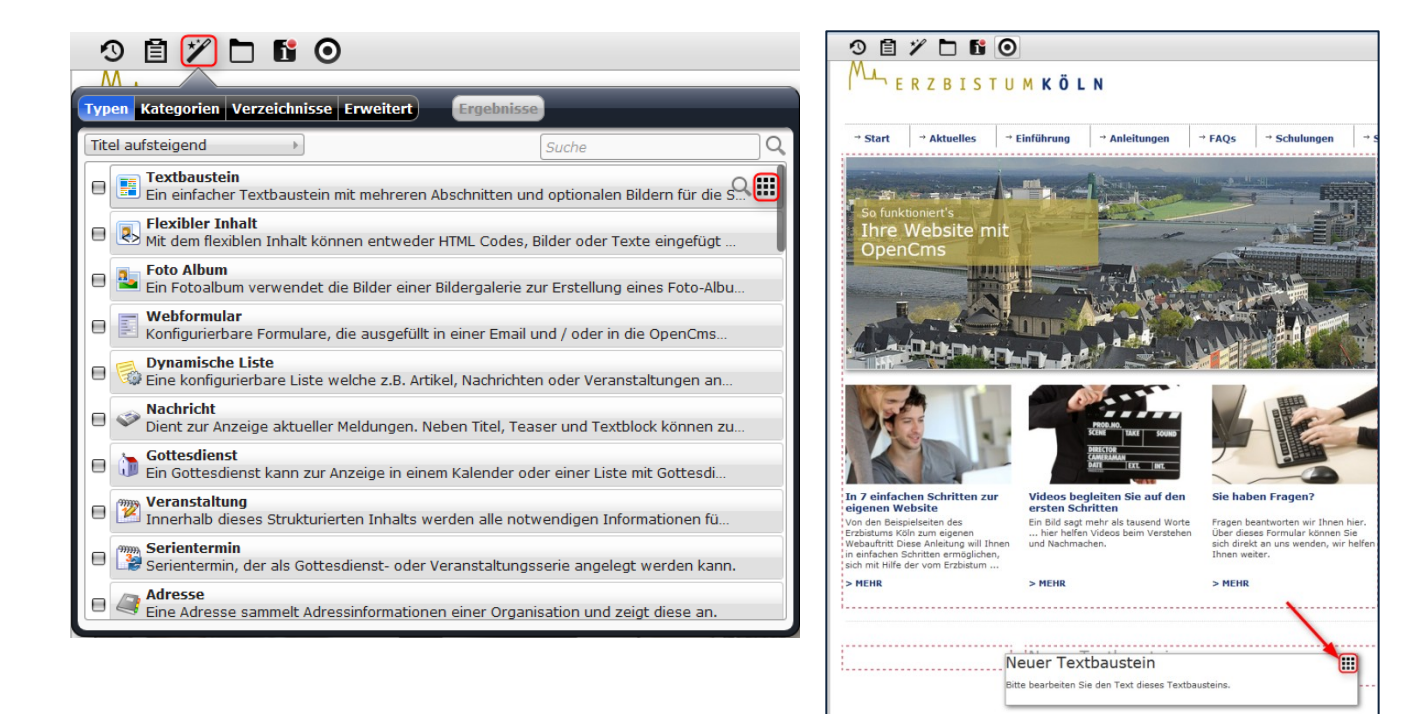

#### Galerien

Hier werden alle vorhandenen Bildergalerien angezeigt.

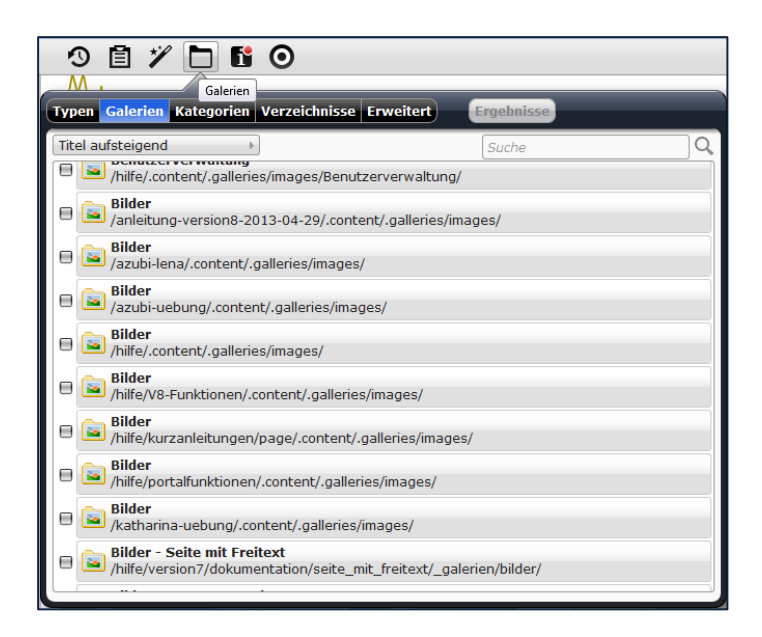

Nachdem Sie einen Ordner ausgewählt haben, können Sie **Bilder vom Computer hochladen**, um diese in Open CMS verwenden zu können.

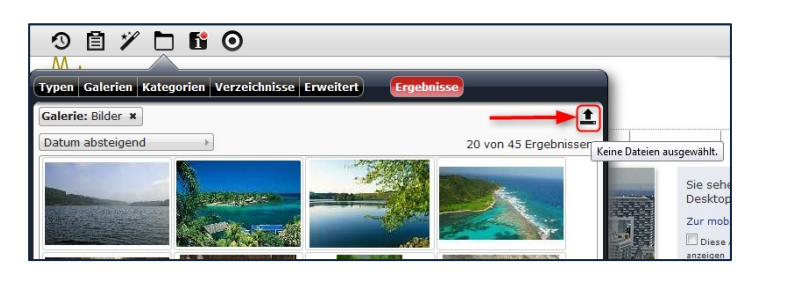

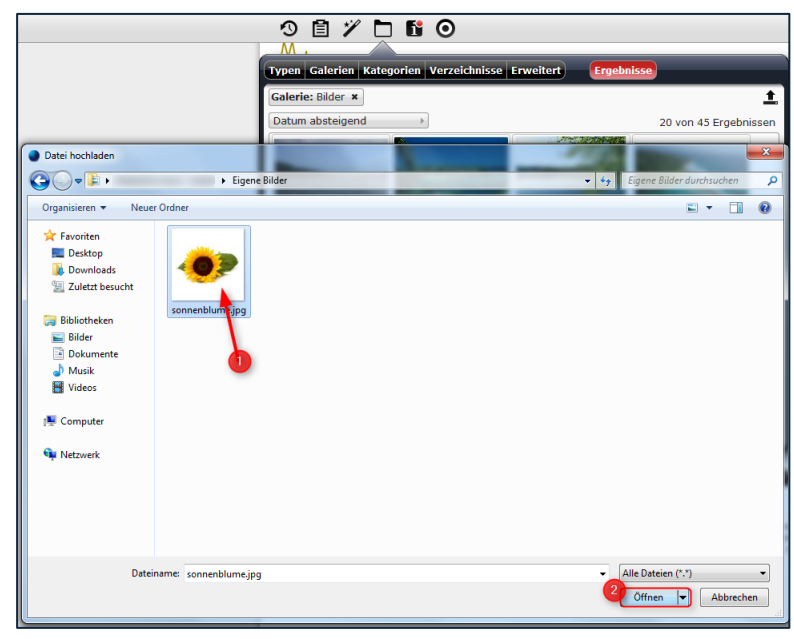

#### Seiten-Info

Nach Klicken auf den Info-Button öffnet sich ein Fenster. Dort werden alle auf der aktuell angezeigten Seite **verwendeten Inhaltstypen angezeigt**. Sie können diese dort bearbeiten oder sich das Menü anzeigen lassen.

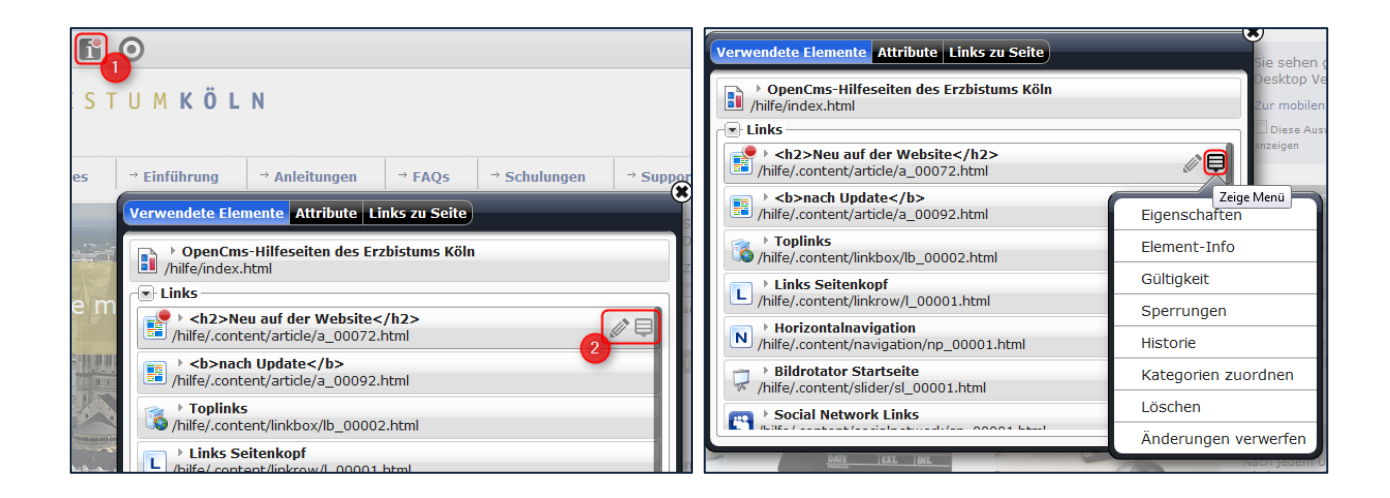

#### Bearbeitungspunkte anzeigen

Ourch Klicken auf diesen Button werden Ihnen die **Bearbeitungspunkte** aller auf der Seite verwendeten Inhaltstypen angezeigt.

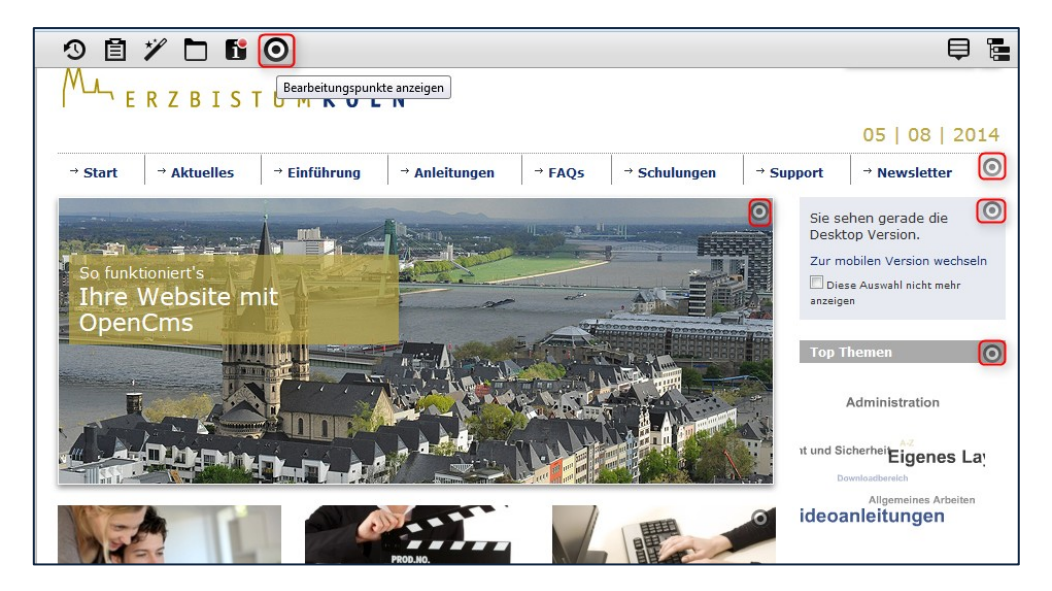

## Zeige Menü

Hier wird Ihnen das Kontext-**Menü** der WErkzeugleiste **angezeigt**.

|     | Eigenschaften             | l |
|-----|---------------------------|---|
|     | Konfiguration             | L |
| upp | Seiten-Info               | L |
|     | Gültigkeit                | L |
|     | Sperrungen                | L |
|     | Kategorien zuordnen       | L |
|     | Zeige in Gerät 🛛 🕨        | L |
|     | SEO-Optionen              | L |
|     | Änderungen verwerfen      | L |
|     | Kleine Elemente editieren | l |
| 11  | Zeige Workplace           |   |
|     | Abmelden                  |   |

## Sitemap-Editor öffnen

Hier wird die **Seitenstruktur** Ihrer Website dargestellt. Mit dem **Zauberstab** können Sie neue Seiten hinzufügen und per "drag and drop" an der gewünschten Stelle positionieren.

| 9 |                                                                                                    | ₿ 😣 |  |
|---|----------------------------------------------------------------------------------------------------|-----|--|
|   | OpenCms   Hilfe und Support für Onlien-Redakteure im Erzbistum Köln          http://schulung.erzbistum-koeln.de/hilfe/ [de] |     |  |
|   | OpenCms   Hilfe und Support f ür Online-Redakteure im Erzbistum K öln<br>/hilfe/                                            |     |  |
| ÷ | Aktuelles<br>/hilfe/aktuelles/                                                                                              |     |  |
| Ð | Einführung<br>/hilfe/einfuehrung/                                                                                           |     |  |
| Ŧ | Anleitungen<br>/hilfe/kurzanleitungen/                                                                                      |     |  |
| Ŧ | FAQs (*faq)<br>/hilfe/faqs/                                                                                                 |     |  |
|   | Schulungen     /hilfe/schulungsangebote/                                                                                    |     |  |
| Ŧ | Support<br>/hilfe/support/                                                                                                  |     |  |
| Ð | Newsletter (*ebk-newsletter)     /hilfe/newsletter/                                                                         |     |  |
|   | > suche (*Suche)<br>/hilfe/suche/                                                                                           |     |  |
|   | impressum (Impressum)<br>/hilfe/impressum/                                                                                  |     |  |

## DAS KONTEXTMENÜ DES SEITEN-EDITORS

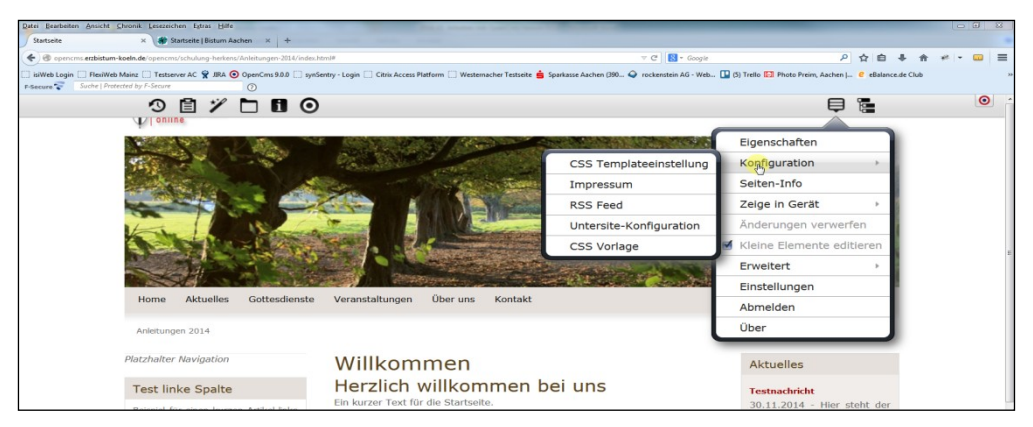

#### Abbildung 1

**Eigenschaften** – hier können Titel, Beschreibung, Navigationstext, Keywords (Schlüsselworte für Suchmaschinen) eingegeben oder geändert werden.

Titel: z.B. Startseite | Seelsorgebereich XYZ

Zudem kann hier eine Startseite für das Dokumentencenter festgelegt werden, die Seite ist an dieser Stelle verschlüsselbar und man kann das Spalten-Template hier ändern. Weitere individuelle Einstellungen sind an dieser Stelle für einen Administrator möglich.

**Konfiguration** – hier können die CSS-Templateeinstellungen festgelegt werden, das Impressum verwaltet, die Seite für einen RSS Feed freigeben, die Konfiguration der Unterseite (Festlegen von Ressourcetypen, Modellseiten, Detailseiten) festgelegt und die Auswahl einer farblichen CSS-Vorlage vorgenommen werden.

**Seiten-Info** – hier werden die Informationen zur Seite – wie auch schon unter dem I-Punkt Seiteninfo - angezeigt: verwendete Elemente, Attribute, Links zur Seite

|                                                               | MARCH MELTING | Eigenschaften              |
|---------------------------------------------------------------|---------------|----------------------------|
|                                                               |               | Konfiguration              |
| Association and a second statements                           |               | Seiten-Info                |
|                                                               | Desktop       | Zeige in Gerät             |
| Han I Wanted and a Million                                    | Mobil         | Änderungen verwerfen       |
|                                                               | Automatisch   | Skleine Elemente editieren |
|                                                               |               | Erweitert 🕨                |
| Unma Alduellar Cathadianta Vanadalkurana Üharung Vanadal      |               | Einstellungen              |
| Home Aktuelles Gottesolenste Veranstaltungen Ober uns Kontakt |               | Abmelden                   |
| Anleitungen 2014                                              |               | Über                       |
| Platzhalter Navigation Willkommen                             |               | Aktuelles                  |

#### Abbildung 2

**Zeige in Gerät** – hier können Sie entscheiden, ob Sie die Desktop-Ansicht, die Mobil-Ansicht oder eine automatisch generierte Ansicht sehen wollen.

**Änderungen verwerfen** – Änderungen, die seit dem letzten Veröffentlichen der Seite vorgenommen worden sind, können hier rückgängig gemacht werden

Kleine Elemente editieren – Bei einigen Inhaltselementen ist der Seitenbereich so klein, dass er nur bearbeitet werden kann, wenn dieses Häkchen gesetzt ist. Generell sollte man das Häkchen nur entfernen, wenn man gezielt die Darstellung überprüfen möchte.

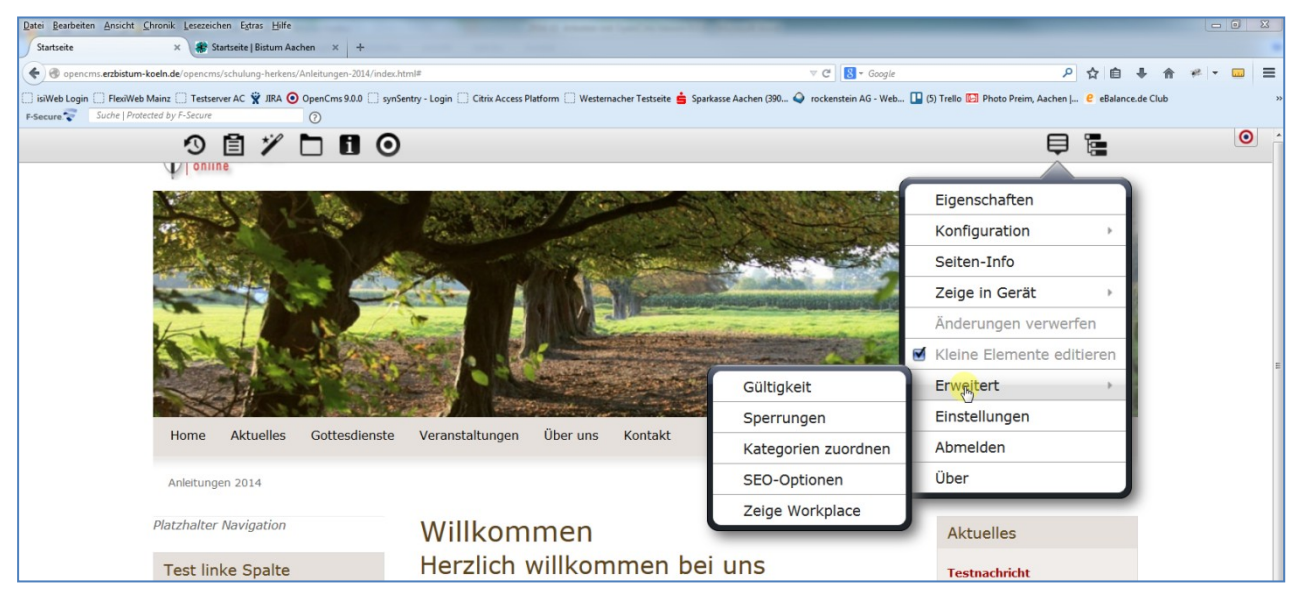

Abbildung 3

#### Erweitert mit den folgenden Untermenü-Punkten:

**Gültigkeit** – hier kann ein späteres Veröffentlichungsdatum festgelegt sowie ein Gültigkeitszeitraum eingestellt werden.

**Sperrungen** – hier sehen Sie, ob Dateien gesperrt sind und haben die Möglichkeit, die Sperrungen aufzuheben, um selbst an der Seite weiterarbeiten zu können

Kategorien zuordnen – hier können einer Seite Kategorien zugeordnet werden

**SEO-Optionen** – über diese Eingabemaske können Sie Ihre Seite für Suchmaschinen wie Google optimieren. Sinnvoll ist hier die Eingabe eines sprechenden Titels für die Seite (also statt ,Startseite' Hilfeseiten des Erzbistums Köln zu OpenCms 9.0.0), weiter sollte eine Beschreibung (1-2 treffende Sätze mit ca. 150 Zeichen) eingegeben werden (z.B. bei Einrichtungen direkt Adresse und Öffnungszeiten) sowie auch hier Keywords (Schlüsselworte, Begriffe die Besucher eingeben könnten, um diese Seite im Netz zu finden), die ein leichteres Auffinden ermöglichen. Nicht gut wäre eine reine Dopplung von Begriffen, lieber erklärende Begriffe benutzen. Auch hilft es nicht, Unmengen von Schlüsselwörtern einzugeben, beschränken Sie sich lieber auf die wichtigsten (ca. 5 – 10).

Zeige Workplace – öffnet den Workplace

**Einstellungen** – hier können die benutzertypischen Einstellungen für den Start ins System vorgenommen werden, z.B. mit welcher Site man – falls man mehrere hat –starten möchte, zudem kann unter dem Reiter ,Konto' das Passwort geändert werden.

Abmelden – Logout aus dem System

Über – Informationen über die augenblickliche Version von OpenCms und Lizenzinformationen

#### ANSPRECHPARTNER BEI FRAGEN UND PROBLEMEN

Bei technischen Fragen – siehe auch <u>http://schulung.erzbistum-koeln.de/hilfe/</u>

#### OpenCms-Support

Telefon:0221 1642-3928E-Mail:support@erzbistum-koeln.de

#### Wolfgang Koch-Tien, Internetadministration

 Telefon:
 0221 1642-3131

 Telefax:
 0221 1642-3344

 Mobil:
 01520 1642-080

 E-Mail:
 wolfgang.koch-tien@erzbistum-koeln.de

#### Bei Fragen zu den Anleitungen:

Monika Herkens E-Mail: <u>mail@monika-herkens.de</u>

#### **BEI SCHULUNGSANFRAGEN**

## Ralf Diessner, Referat KommunikationFon:0221/1642-3407Fax:0221/1642-3344E-Mail:ralf.diessner@erzbistum-koeln.de